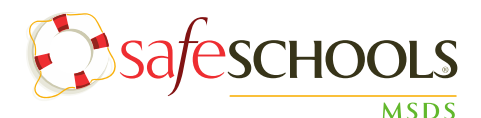

# **Administrator Quick Guide**

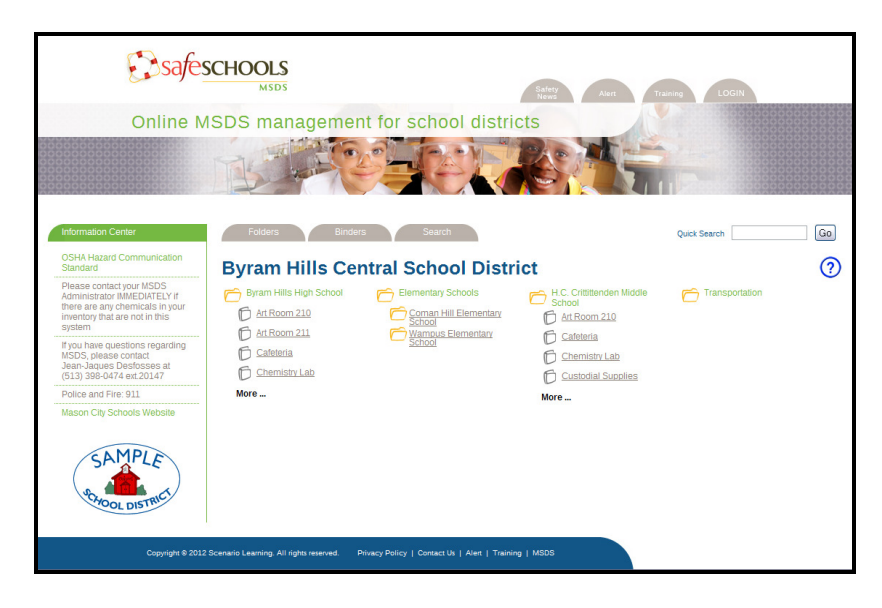

The landing page is the first screen that appears when any district employee visits your SafeSchools MSDS site. General employees can search for chemicals and view the material safety data sheets that are organized into binders. Only employees designated with administrative access within the SafeSchools MSDS site have the option to log into the system. To log into your SafeSchools MSDS site, click on the login button in the upper right-hand corner of the screen and enter your username and password.

# **Administration View**

The administration view within the SafeSchools MSDS site is organized by a series of five tabs. The tabs are: Folders, Binders, MSDS, Options, and Inventory.

| Folders | Binders | MSDS | Options | Inventory |
|---------|---------|------|---------|-----------|
|         |         |      |         |           |

# **Folders**

In SafeSchools MSDS, folders can be thought of as school locations or buildings. The virtual MSDS binders are stored within folders. In this area you can create, organize, and delete folders as needed.

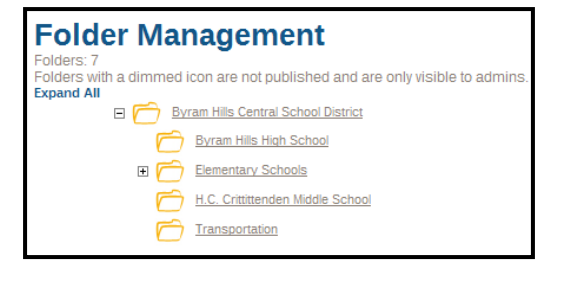

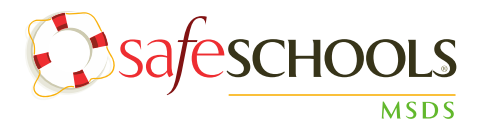

# Folders

#### To Add a New Folder

- Select the Folders tab
- Click the main district folder name
- Select 'New Subfolder'
- Name the new folder
- Click 'Create'
- Select the box under published

#### To Delete a Folder

- Select the Folder
- Click 'Delete This Folder'
- Click 'Yes'

| Sub-Folders New Subfolder        |                     |            |
|----------------------------------|---------------------|------------|
| Folder                           | Date Created        | Published? |
| C Byram Hills High School        | 2006-05-08 14:24:56 | 🗹 🗡        |
| C Elementary Schools             | 2012-02-03 09:39:43 | x ×        |
| H.C. Crittittenden Middle School | 2006-05-08 15:35:22 | x ×        |
| C Transportation                 | 2011-05-11 10:19:39 | V ×        |

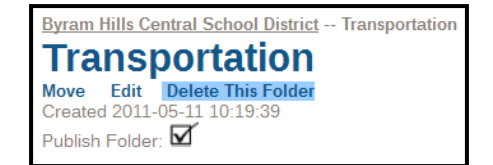

### **Binders**

Virtual binders contain collections of chemicals that are stored in folders. The easiest way to set up and maintain your binders is to create one binder for each of the major areas within a school building (For example, Custodial, Maintenance, Cafeteria, etc).

#### To Create a New Binder

- Select the Binders tab
- Click 'New Binder'
- Name the binder
- Click 'Create'

#### To Add Binders to a Folder

- Click over the Folders tab
- Select the folder you wish to add the binder to
- Click 'Add Binder' and the list of binders will appear
- Place a check mark next to the binder from the list
- When the binders are selected, click 'Add binders to folder'

| Binder Management  |                     |            |   |
|--------------------|---------------------|------------|---|
| Binder             | Date Created        | # of MSDSs |   |
| Art Room 210       | 2006-01-05 15:48:23 | 14         | × |
| Art Room 211       | 2010-05-21 11:03:33 | 15         | × |
| Cafeteria          | 2006-01-05 15:48:35 | 19         | × |
| Chemistry Lab      | 2006-01-05 15:49:06 | 22         | × |
| Custodial Supplies | 2006-01-05 15:48:41 | 25         | × |

| □ <u>Test</u>                  | 2010-08-04 11:10:02 | 1  | × |
|--------------------------------|---------------------|----|---|
| Theater / Studio               | 2006-03-23 14:39:53 | 2  | × |
| Transportation Warehouse       | 2006-02-28 10:21:58 | 1  | × |
| custodial supply Western row 1 | 2010-05-21 10:23:27 | 23 | × |
| □ <u>warehouse</u>             | 2007-08-15 14:29:41 | 2  | × |
| Add binders to folder          |                     |    |   |

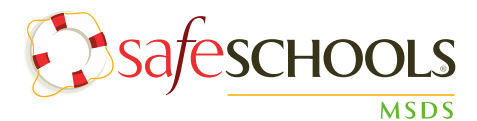

# MSDS

The MSDS tab allows administrators to upload new material safety data sheets and to view the entire district inventory of uploaded MSDSs. To view the material safety data sheets that have been uploaded into your site, simply click on the 'MSDS List' link.

| <b>MSDS</b> | Management |
|-------------|------------|
| New MSDS    |            |
| MSDS List   |            |

#### To Create a New MSDS

- Save a copy of the MSDS to your hard drive (pdf, doc, html, scanned)
- Select the MSDS tab
- Click 'New MSDS'
- Fill in all available information
- Click 'Submit'
- From the MSDS Upload page click 'Browse'
- Locate the new MSDS and click 'Open'
- Click 'Submit'
- Select the 'Ready for Review' box
- Select the Binders you wish to add the new MSDS to
- Lastly, click 'Update Binders'

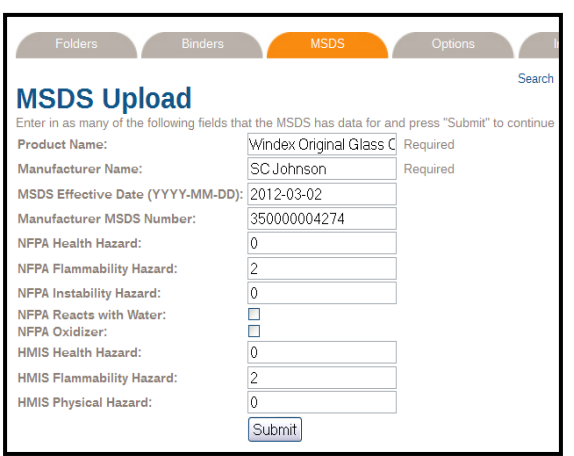

# **Options**

The Administrative Options tab consists of four areas: Account Profile, Documents, Info Center, and User Management.

#### **Account Profile**

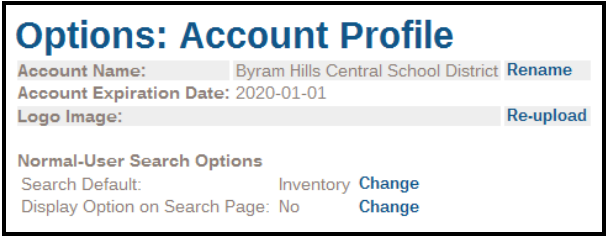

In the account profile, administrators can update the site's logo, change search settings and update display options. There are two search options for employees without administrative access in the SafeSchools MSDS site: Inventory and Entire Database. If Inventory is chosen, the general employee can only search through the MSDSs that have been loaded into the site.

You also have the option to allow employees to choose whether they want to search the district's inventory or the entire SafeSchools MSDS repository. To give employees this option, select 'Yes' next to the 'Display Option on Search Page' text.

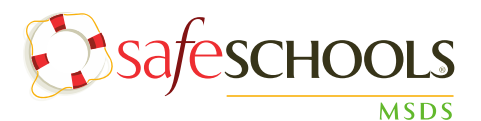

#### **Documents**

In this area, you can upload a document to attach to the info center.

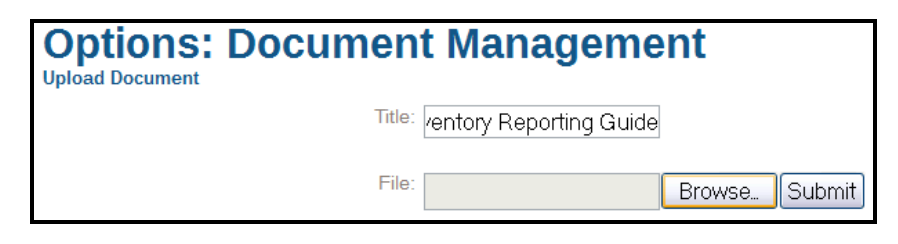

#### How to Upload a New Document

- Select the Options tab
- Click 'Documents'
- Click 'Upload Document'
- Type the name of the document in the title field
- Click 'Browse' to search for the file
- Click 'Submit'

Administrator Options Account Profile Documents Info Center User Management

Once the document is uploaded, it can be added to the info center.

#### To Add a Document to the Info Center

- Select the Options Tab
- Click 'Info Center'
- Click 'Put Document in Info Center'
- Name the document in the title box
- Select a Start Date
- Select an End Date
- Select 'Document' from the drop down menu
- Click 'Submit'

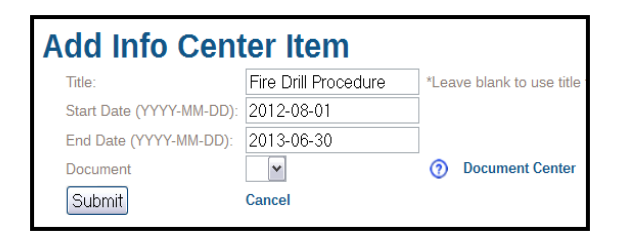

#### Info Center

In the Info Center portion of the Options tab, administrators can update and edit the messages, links, and documents that appear in the Info Center. This is the area that appears on the left hand portion of the home screen.

# To Add a Text Message to the Info Center

- Select the Options tab
- Click 'Info Center'
- Click 'Add Basic Text Message'
- Type message in the text box
- Enter a Start Date
- Enter an End Date
- Lastly, click 'Submit'

| Add Info Cent                                | ter Item |
|----------------------------------------------|----------|
| Text:<br>Note:<br>HTML markup is NOT allowed | <br>     |
| Start Date (YYYY-MM-DD):                     |          |
| End Date (YYYY-MM-DD):                       |          |
| Submit                                       | Cancel   |

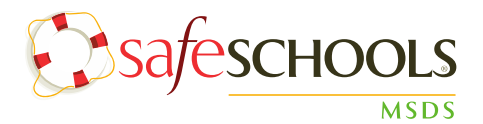

#### To Add a Link to the Info Center

- Select the Options tab
- Click 'Info Center'
- Click 'Add External URL Link'
- The title is what your users will see
- Type the URL into the URL box
- Select a Start Date
- Select an End Date
- Lastly, click 'Submit'

#### **User Management**

Add Info Center Item
Title: Mason City Schools We
URL: http://masonohioschool
Start Date (YYYY-MM-DD): 2012-06-01
End Date (YYYY-MM-DD): 2013-06-01
Submit Cancel

In this area, you can give other employees administrative access to your SafeSchools MSDS site. The different levels of administrative access are outlined below.

#### Administrative Permission Levels:

Administrator – allows full access and control Folder Administrator – allows access and control to folders only Info Center Administrator – Add/ Edit/ Delete information in the Info Center Permission to Create/ Upload/ Edit MSDSs – allows user to modify MSDSs

| Options: User Mar                                | nagement                                                |
|--------------------------------------------------|---------------------------------------------------------|
| Username:                                        | *Leave blank to get an automatically generated username |
| First Name:                                      | *Required                                               |
| Middle Name:                                     |                                                         |
| Last Name:                                       | *Required                                               |
| Email Address:                                   |                                                         |
| Password:                                        | *Required                                               |
| Retype Password:                                 | *Required                                               |
| Check the new user's permission<br>Administrator | DNS                                                     |
| Info Center Administrator                        |                                                         |
| Permission to Create/Upload/Edit MSI             | DSs 🔲                                                   |
| Submit                                           |                                                         |

#### How to Add an Administrator

- Select the Options tab from the top
- Click 'User Management'
- Click 'Add User'
- Fill in the required information
- Select the appropriate user permission
- Lastly, click 'Submit'

# Inventory

The inventory tab lists all of the MSDSs that are included in binders for the district.

| Inventory Export Inventory to Excel                                            | Search Go                 | Advanced Search   |
|--------------------------------------------------------------------------------|---------------------------|-------------------|
| Results 1 - 25 of about 51<br>1 <u>2 3 Next</u>                                |                           |                   |
| Name 🛧                                                                         | Manufacturer <b>↑</b> ↓   | Effective<br>Date |
| CLOROX AUTOMATIC TOILET BOWL CLEANER 1 WHITE TABLET 3.5 OZ                     | The Clorox Company        | 2003-07-01        |
| LYSOL BRAND DISINFECTANT TOILET BOWL CLEANER THICK FORMULA LIQUID 24           | OZ RECKITT BENCKISER IN.C | 2005-08-10        |
| LYSOL® BRAND DISINFECTANT ALL PURPOSE CLEANER WITH BLEACH (TRIGGER)            | Reckitt Benckiser         | 2006-06-15        |
| LYSOL® BRAND DISINFECTANT CONTINUOUS ACTION™ TOILET BOWL CLEANER -<br>CANADIAN | Reckitt Benckiser         | 2007-06-07        |
| LYSOL® BRAND DISINFECTANT TOILET BOWL CLEANER PLUS BLEACH (LIQUID) - CANADIAN  | Reckitt Benckiser         | 2006-08-22        |
| 01-30027-0DD, PROFESSIONAL LYSOL BRAND (SUPDAT)                                | National Labs             | 1993-09-28        |
| 01296, DRY CHLORINE BLEACH                                                     | Dubois Chem               | 1988-11-30        |
|                                                                                | 1.1.1                     | 1000 00 01        |